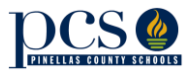

## Instrucciones para que los padres vean la solicitud de cursos de los estudiantes

Asegúrese de comprobar la solicitud de cursos de su hijo para el curso escolar 2017-18. Sólo tiene que entrar al Portal para padres y seguir tres pasos fáciles.

¿Preguntas? ¿Preocupaciones? ¿Quiere conocer más? La escuela de su hijo puede ayudarle.

1. Entre a Focus SIS

| Pinellas County Schools    | × +                                                                             | and the second second                                                                                                    | -              |   |   | x  |
|----------------------------|---------------------------------------------------------------------------------|----------------------------------------------------------------------------------------------------|----------------|---|---|----|
| ( https://focus.pcsb.org   | g/focus/index.php                                                               | EI C Q Search                                                                                                    | ☆ 🖻            |   | 俞 | Ξ  |
| 🛞 UMRA 🧟 Most Visited 🧳 Fo | cus-BETA 🧖 PRODUCTION 🤅                                                         | 🖲 Diagnostic 🤵 - Honor Roll 🧔 Student Info 🛞 STAGE 🧔 All_Fi                                                                                                    | elds 🛞 New Tat |   |   | ** |
|                            |                                                                                 | PINELLAS COUNTY SCHOOLS                                                                                                    |                |   |   | E  |
|                            | P.USERNAME<br>Password                                                          |                                                                                                    |                |   |   |    |
|                            | For Staff<br>Use your Pinellas E<br>Outlook and many (<br>issues or incorrect a | Log In<br>Domain/Network Credentials that give you access to<br>other applications that requires changing every 60 days. For<br>access levels: "Interventional contemport | 1. Aut         | 7 |   | -  |

2. Seleccione el próximo curso escolar:

| 🉆 PINELLAS COUR      | ITY SCHOO  | LS D                                                                                                    | L Boca Ciega High School | 2017-2018 | Name and a | Report Period 1 | V |
|----------------------|------------|----------------------------------------------------------------------------------------------------|--------------------------|-----------|------------|-----------------|---|
| n School Information | 🚖 My Child | And the second second s |                          |           |            |                 | - |

3. Utilice el menú < My Child> para seleccionar < Class Requests>

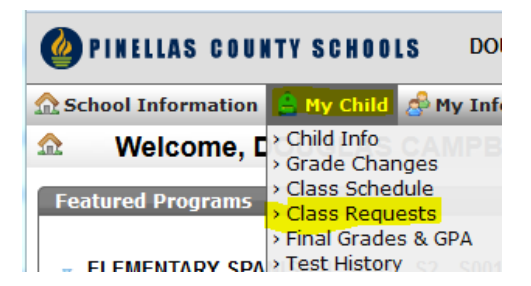